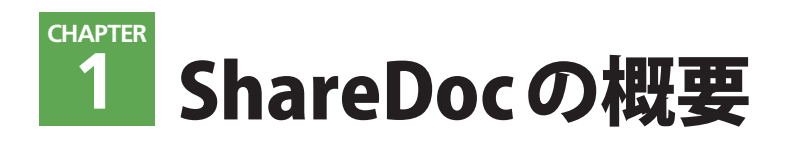

1-1 ShareDocとは?

ShareDocは柔軟なカテゴライズ機能を備え、検索性に優れたドキュメント共有システムです。分類やキーワード の登録、ドキュメントのカラー設定などで効率よくファイルを探しだせます。インターネットやイントラネット に接続できるパソコンとWebブラウザさえあればShareDocを利用できるほか、オプションのVectorWorksプラ グインと連携させて、VectorWorksから図面ファイルを直接アップロードできる点も特長です。ShareDocはファ イルサーバーやFTPサーバーよりもわかりやすく、スマートなファイル共有を実現します。

が可能です。

#### 多くの情報を付加できる「ドキュメント」

ShareDocでは、まず「ドキュメント」という"器"を作成 し、そこにファイルをアップロードします。これは、ファイ ルをまとめるときに使うフォルダのようなものです。一般的 なファイルサーバーなどにアップしたファイルには、ファイ ル名やサイズ、更新日時などの情報しか表示されません。そ のため、ファイルが多くなると探しだすのに時間がかかりま

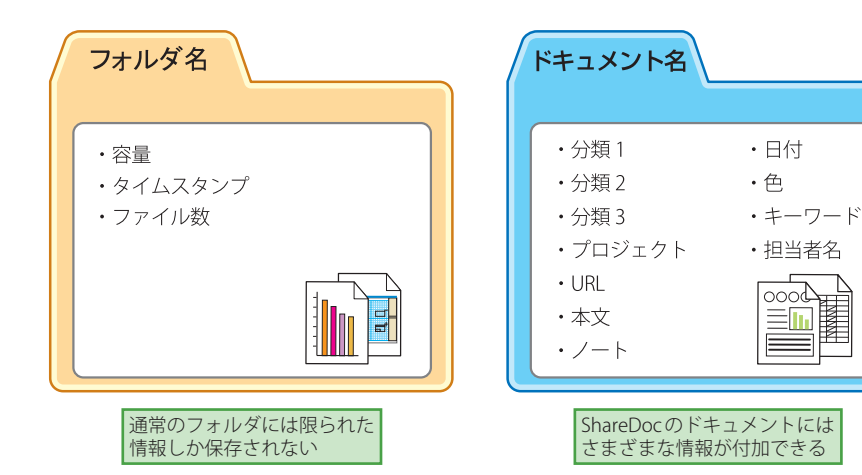

### ▶ 検索サイトのようにドキュメントを探す「全文検索」機能

ShareDocは、設定したドキュメントの情報(文書名・本文・ ノート・キーワード・URL・分類・日付1・日付2)を対象 にドキュメントの検索を行う、「全文検索」機能があります。 この機能は、検索サイトでの検索のように、入力欄に文字列

を入力して利用します。また、VectorWorksプラグインを組 み込めば、VectorWorks トからアップロードしたファイルの 図面上に配置した文字列を対象に、ドキュメントを探すこと ができます。

す。ShareDocでは、「ドキュメント」に、プロジェクト・分類・

キーワード・担当者名など、より多くの情報を付加できます。

検索性も優れており、「分類絞り込み」、「全文検索」、「ドキュ

メント検索」といった3つの検索機能を実装しています。そ

の時々にあった方法で目的のドキュメントを見つけだすこと

0000

 $\equiv$ 

Í 

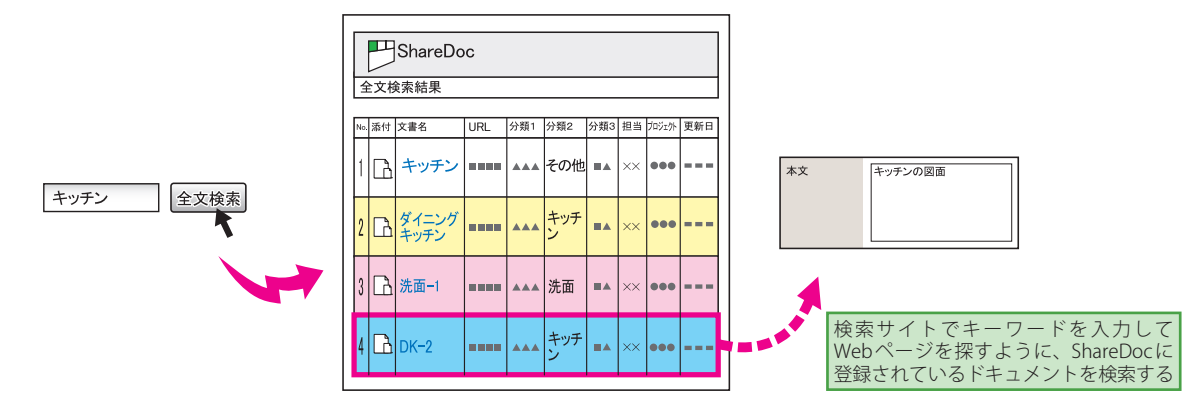

## 📕 ドキュメントの検索性を高める「分類」機能

ShareDocのドキュメントには、「分類」を3つまで設定でき ます。分類には任意の名前を設定できるので、ドキュメント の内容を識別しやすくなります。また、ドキュメントの検索 時にこの分類を絞り込むことで、目的のドキュメントをすば やく探しだすことができる「分類絞り込み」機能が搭載され ています。

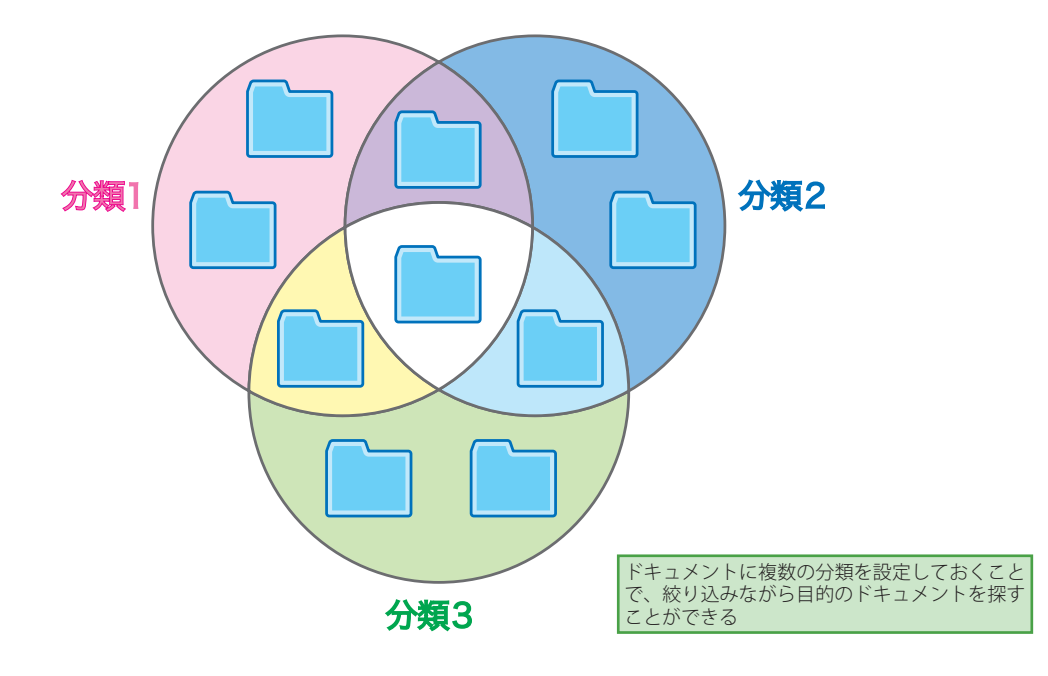

## ■ 特定のドキュメントを関連付けてまとめる「プロジェクト」

特定の仕事専用のフォルダが必要、といった場合には「プロ ジェクト」が便利です。同じ「プロジェクト」が登録されて いるドキュメントは、ほかの情報(分類やキーワード、ファ イル形式など)に左右されることなくひとまとめになります。 また、当社が開発したVectorWorksプラグインと連携させれ ば、「プロジェクトー覧」画面(8ページ参照)に図面のプ レビューを表示させることができます。

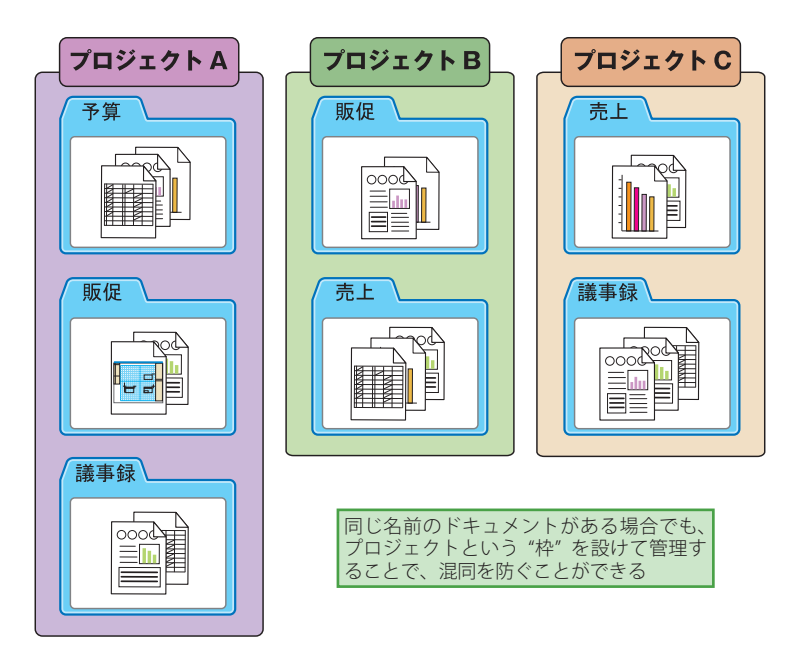

# 1-2 ShareDocの利用シーン

次に、主な利用シーンを紹介しながら ShareDoc の特長を説明します。

#### - 書類データの管理もおまかせ

多人数がかかわる仕事では、議事録やプレゼン資料、企画書 など、作成するファイルは多岐にわたります。このような ファイルを、通常のフォルダによって整理する場合、フォル ダが多くなるにつれて目的のフォルダを見つけるのに時間が かかったり、OSの検索機能を利用するしかありません。こ れに対して ShareDoc では、まずファイルをアップロードし、 あとから様々な情報をドキュメントに付加できます。アップ ロードする前にファイルをひとまとめにしたり、付加する情 報を決めておく必要がありません。また、「分類絞り込み」 機能(6ページ参照)では、ドキュメントに設定した分類を クリックすることにより、分類1~3を組み合わせた様々な 絞り込みをワンタッチで行うことができます。

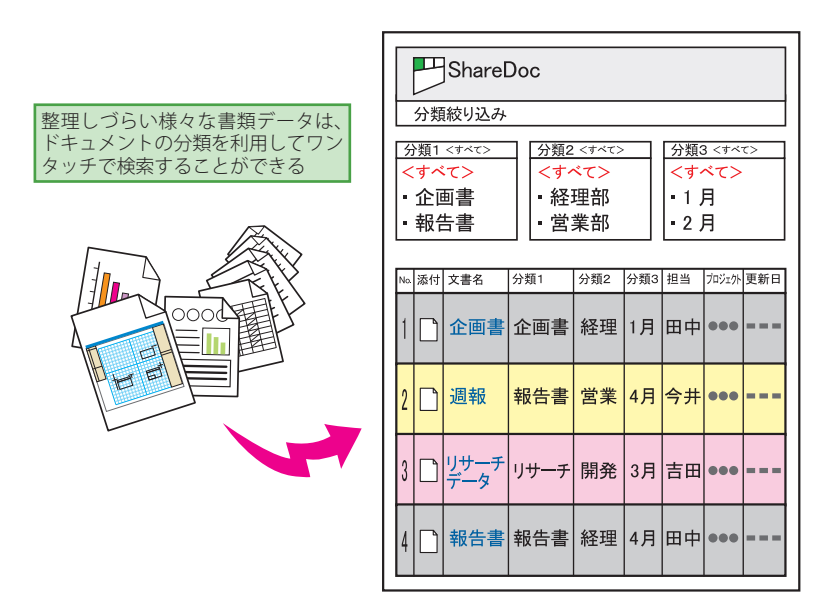

## 外出先でも、社外メンバーとも簡単にファイル共有

ShareDocはインターネットに接続できるパソコンとWebブ ラウザがあれば利用できるので、パソコンや場所を問わず簡 単にファイル共有が行えます。外出時にファイルをUSBメモ リーなどに保存して持ち歩かなくても、インターネットに接 続すれば簡単にダウンロードできます。社外メンバーと仕事 を進めるときもスムーズなファイル共有が可能です。

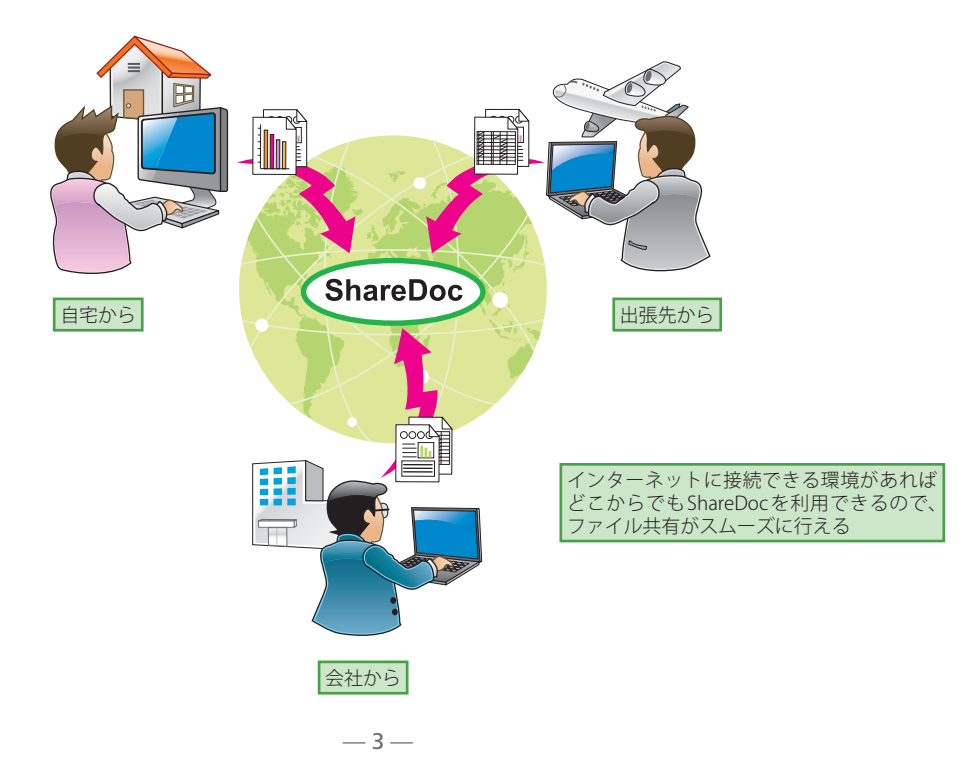

## VectorWorksとの連携で作業効率アップ

ShareDocの特長には、汎用CADソフトとして普及している「VectorWorks」との連携も挙げられます。また、VectorWorksプラ グインを組み込むことで、より効率的にファイル管理を行うことができます。

#### ●「全文検索」でダイレクトにファイルを検索

#### -VectorWorks プラグイン対応-

VectorWorksからShareDocにアップロードされたファイル は、全文検索(1ページ参照)の際、図面上に配置された 文字列も検索対象になります(文書名や分類などのドキュ メントの情報も検索対象です)。これにより、VectorWorks ファイルをより簡単に探すことができます。

#### ●ファイルの中身がわかる「プレビュー」機能

VectorWorksファイルはShareDoc上でプレビューできま す。登録したドキュメントの情報だけでなく、表示される 図面のプレビューを見て、目的のファイルを探すことが可 能です。

#### ●ファイルの「自動圧縮」機能 -VectorWorks プラグイン対応-

VectorWorksファイルをShareDocにアップロードするとき に自動的にファイルが圧縮されます。ファイルのアップロー ドのたびに圧縮作業を行う必要がありません。

#### ● Web ブラウザを使わずにファイルをアップロード -VectorWorks プラグイン対応-

Webブラウザを使わずに、VectorWorksから直接ShareDoc にファイルをアップロードできます。ドキュメントの情報 はVectorWorks上で登録することができます。

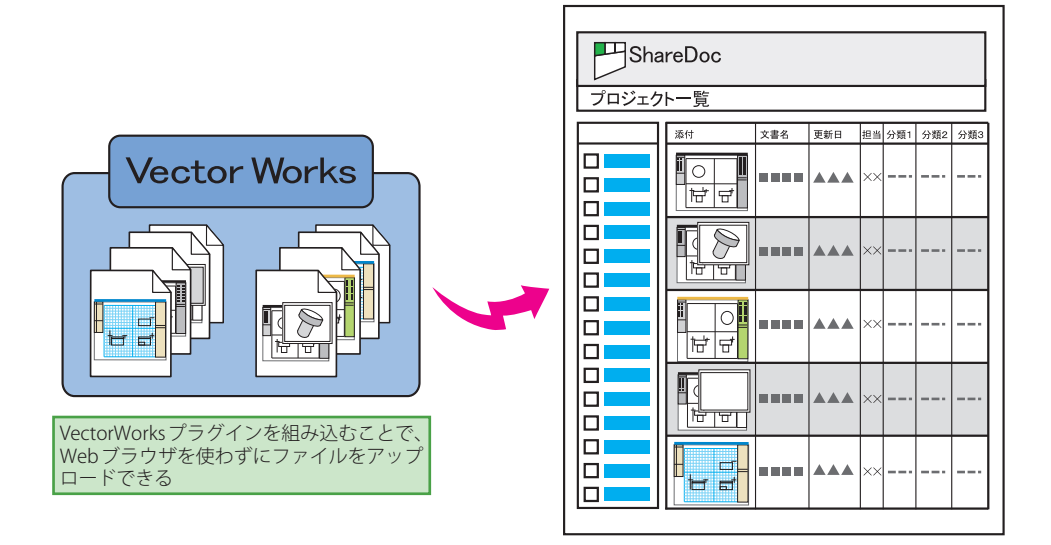

| 「プロジェクト一覧」画面では、Vector |
|-----------------------|
| Worksファイルが直接プレビューで    |
| きる(詳細は9ページを参照)        |

|                          |                                     |           |                         |        |             | ログアウ   | ト ヘルプ<br>2理者 さん |
|--------------------------|-------------------------------------|-----------|-------------------------|--------|-------------|--------|-----------------|
| 🖏 プロジェクト一覧               |                                     | ∭,×=1−    | 893 <del>3</del> 8 🔍 F: | ドュメント核 | * 🐧 プロジェクト# | -==× ) | :               |
| ShareDoc(10)             | 添付                                  | 文書名       | 更新日                     | 担当     | 分類1         | 分類2    | 分類3             |
| ShareDoc 図面管理サーバ<br>(61) |                                     |           |                         |        |             |        |                 |
| ShareDocマニュアル(1)         | - <b>H</b> H                        | サンルーム     | 20080402<br>144024      | 開発者    | リビングボード     | サンルーム  | PP2             |
| TTP-9(3)                 |                                     |           |                         |        |             |        |                 |
| digical(4)               | Statements, Mathematical Statements |           |                         |        |             |        |                 |
| カタログ企画(5)                |                                     |           |                         |        |             |        |                 |
| プロジェクトA(5)               |                                     | DK=2      | 20080402                | 開發素    | リビングボード     | キッチン   | PP4             |
| プロジェクトB(3)               |                                     |           | 143057                  | 05701  | 2 C 2 7 M 1 | 1      |                 |
| プロジェクトC(3)               |                                     |           |                         |        |             |        |                 |
| プロジェクトD(1)               |                                     |           |                         |        |             |        |                 |
| D プロジェクト_in(1)           |                                     |           | 20080325                |        |             |        |                 |
| ■ 収納棚A(48)               |                                     | キッチン      | 111441                  | 開発者    | リビングボード     | キッチン   | PP1             |
| □ 収納棚B(11)               |                                     |           |                         |        |             |        |                 |
| ▶ 収納棚C(1)                |                                     |           |                         |        |             |        |                 |
| 取納棚DWG_mac(20)           |                                     |           |                         |        |             |        |                 |
| 収納棚DWG_win(1)            |                                     | 多目的       | 20080125<br>120311      | 開発者    | 物入れ         | 書斎     | PP2             |
| 商品開発部(8)                 |                                     |           |                         |        |             |        |                 |
| D 営業部(2)                 | Management of the same states and   |           |                         |        |             |        |                 |
| <b>股</b> 経理部(1)          |                                     |           |                         |        |             |        |                 |
|                          |                                     | ダイニングセッチン | 20080324                | 問意本    | リビンガボード     | キッチン   | DD 2            |
|                          |                                     | 21-224272 | 110019                  | 加尤伯    | 90297M-F    | +952   | rr s            |
|                          |                                     |           |                         |        |             |        |                 |

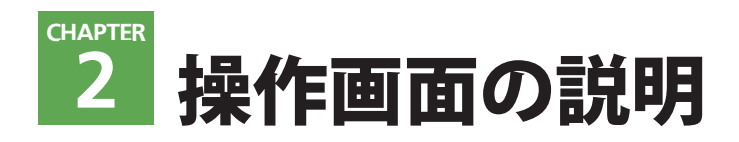

# 2-1 ログイン

ShareDocにアクセスすると、「ログイン」画面が表示されます。この画面からShareDocにログインします。

| B     | ShareD         | oc ^ルプ                                                     |
|-------|----------------|------------------------------------------------------------|
| ログ    | イン             |                                                            |
|       | ユーザ名           |                                                            |
|       | パスワード          |                                                            |
| Copyr | ight 1997–2008 | ログイン - 2<br>by Jirokichi and Company. All rights reserved. |

#### ●ログインする

ログインをするには、①にユーザ名とパスワードを入力して2をクリック します。

#### MEMO アカウント情報について

ユーザ名とパスワードは管理者権限をもつユーザが発行します。アカウ ント情報を忘れた場合は、管理者ユーザに問い合わせをしてください。

# 2-2 メニュー

ログインすると、「メニュー」画面が表示されます。この画面では、分類絞り込みやプロジェクトの一覧表示画面 への移動、ドキュメントの新規作成や検索などが可能です。

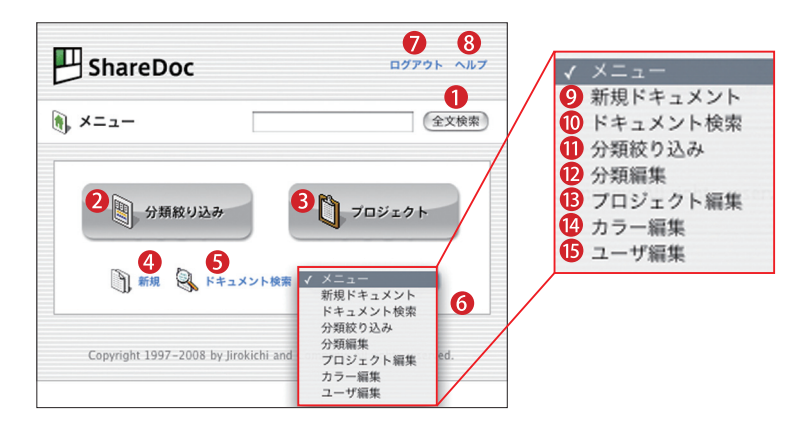

#### 1[全文検索]

ボタンの左側にある入力欄に文字列を入 力して[全文検索]ボタンをクリックす ると、その文字列に合致するドキュメン トが検索されます。[全文検索]の検索対 象については8ページを参照してくだ さい

#### 2[分類絞り込み]

登録している[分類]を利用して、ドキュ メントを絞り込んで検索を行います [プロジェクト]
ドキュメントに登録されている[プロジェ クト]の一覧が表示されます

#### 4[新規]

新しいドキュメントを作成します ③[ドキュメント検索] 設定したドキュメントの情報を検索条 件に、ドキュメントの検索を行います ④[メニュー] リストから移動したいメニュー名を選 択して、各操作画面に移動します ④[ログアウトして「ログイン」画面に戻り ます ③[ヘルプ] 操作ガイドをダウンロードできます ●[新規ドキュメント]
 新しいドキュメントを作成します
 ⑩[ドキュメント検索]
 設定したドキュメントの情報を検索条件に、ドキュメントの検索を行います
 ⑪[分類絞り込み]
 登録している[分類]を利用して、ドキュメントを絞り込んで検索を行います
 ⑫[分類編集]
 分類の追加/編集/削除を行います
 ⑬[プロジェクト編集]
 プロジェクト名の変更と、プロジェクトアイコンの設定を行います
 ⑭[カラー編集]
 ドキュメントにつける色の追加/編集

ドキュメントにつける色の追加/編集 /削除を行います

#### ●[ユーザ編集]

ユーザの追加/編集/削除を行います

# 2-3 分類絞り込み

「メニュー」画面で[分類絞り込み]をクリックすると、「分類絞り込み」画面が表示されます。「分類絞り込み」 画面では、ShareDocに登録されているドキュメントを分類から絞り込んで検索することができます。

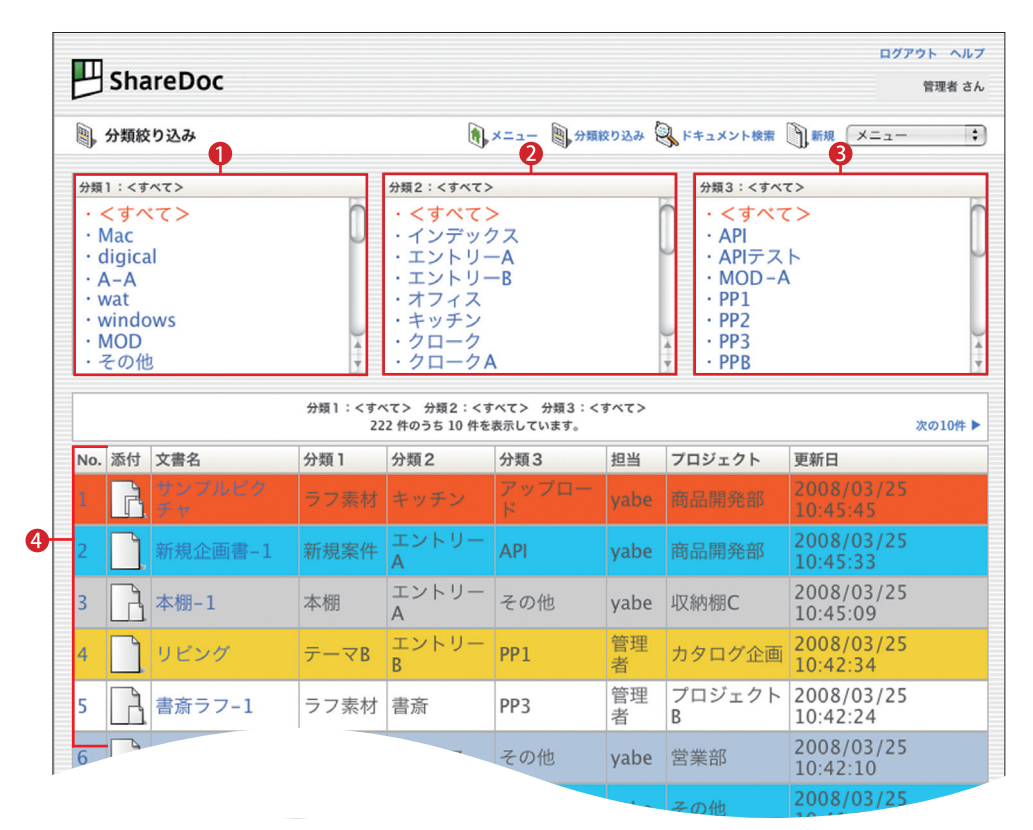

●は[分類1]、2は[分類2]、3は[分類3]の分類名をそれぞれ示しています。2にはShareDocに登録されたドキュメントが10個ず つ表示されます。123の中から分類名を選択すると、選択した分類名が設定されているドキュメントだけが2に表示されます。 分類を選択するたびに条件に合致するドキュメントを絞り込むことができます。なお、123の最上部にある[<すべて>]を選択 すると、すべてのドキュメントが表示されます。

#### ● [分類絞り込み] の使用例

[分類絞り込み]は各分類の分類名をクリックすると、ただちに絞り込みが行われます。下の例では、絞り込みされていない状態から[分類1]に「リビングボード」、[分類2]に「キッチン」、[分類3]に「PP4」をそれぞれ選択していきます。

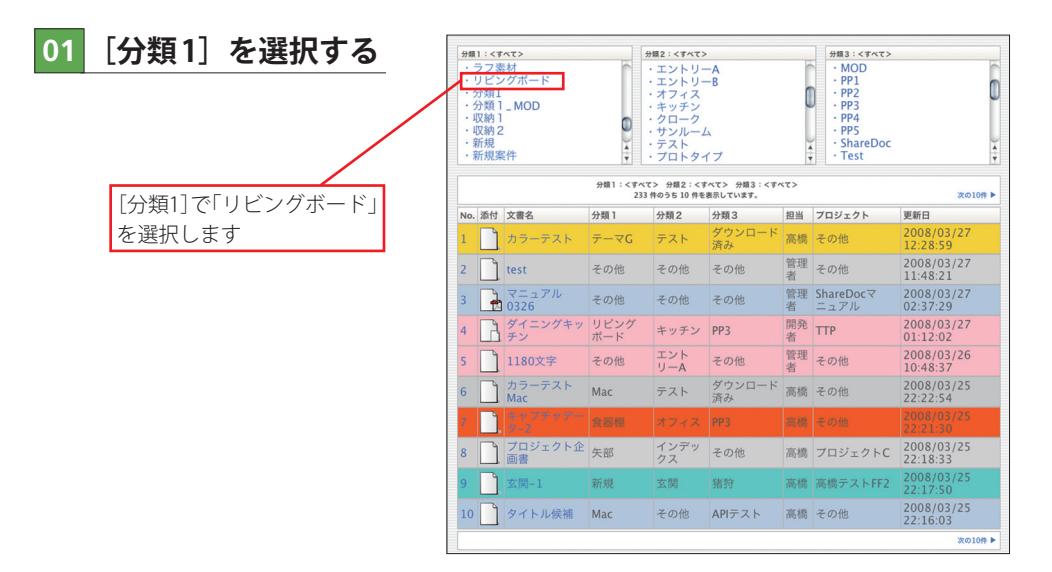

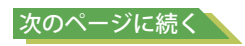

## 02 [分類2] を選択する

[分類1] に「リビングボード」が登録されているドキュメントのみ [検索結果一覧] に表示されます。また、[分類2] と [分類3] の一覧には [分類1] に「リビングボード」が登録されているドキュメントの分類名のみに絞り込まれます。該当のない分類名 は表示されません。次に、[分類2] を選択します。

| 1:98                  | ングボード                                                                                                    | 分類2:<すべて                                                                                                    | >                      |                             |                                                                          | 分類3:<                                                                                | すべて>                                                                                                    |        |
|-----------------------|----------------------------------------------------------------------------------------------------|----------------------------------------------------------------------------------------------------|------------------------|-----------------------------|--------------------------------------------------------------------------|--------------------------------------------------------------------------------------|----------------------------------------------------------------------------------------------------|--------|
| くすべ                   | :(7>                                                                                                    | 1 .< すべて                                                                                                    | >                      |                             |                                                                          | ・くす                                                                                  | ペて>                                                                                                    |        |
| est<br>ligica<br>est1 | d                                                                                                    | ・キッチン<br>・ 書斎                                                                                                    |                        |                             |                                                                          | • PP4                                                                                |                                                                                                    | を選択します |
| Jビン<br>又納 2           | グボード                                                                                                    |                                                                                                    |                        |                             |                                                                          |                                                                                      |                                                                                                    |        |
| 食器機物入れ                | 1                                                                                                    | ) A                                                                                                    |                        |                             |                                                                          |                                                                                      |                                                                                                    |        |
| 検索                    | 結果一覧                                                                                                    | 38<br>8                                                                                                    | 択されている分類<br>(素結果は 9 件あ | 買リビング<br>ります。1              | ボード/<す<br>そのうち 9 件                                                       | 「ベて>/<す<br>を表示してい                                                                    | *べて><br>ます。                                                                                                    |        |
| File                  | Title                                                                                                    | 分類 1                                                                                                    | 分類2                    | 分類3                         | 担当                                                                       | Project                                                                              | 更新日                                                                                                    |        |
|                       | DK-4                                                                                                    | リビングボード                                                                                                    | キッチン                   | PP4                         | 開発者                                                                      | 収納棚                                                                                  | 2008-01-25 12:04:38                                                                                                    |        |
|                       | ダイニングキッチン                                                                                                    | リビングボード                                                                                                    | キッチン                   | PP3                         | 開発者                                                                      | 収納棚                                                                                  | 2008-01-25 12:04:31                                                                                                    |        |
|                       | 書斎                                                                                                    | リビングボード                                                                                                    | 書斎                     | PP4                         | 開発者                                                                      | 収納棚                                                                                  | 2008-01-25 12:04:24                                                                                                    |        |
|                       | DK-4                                                                                                    | リビングボード                                                                                                    | キッチン                   | PP4                         | 開発者                                                                      | 収納棚                                                                                  | 2008-01-25 12:00:49                                                                                                    |        |
|                       | ダイニングキッチン                                                                                                    | リビングボード                                                                                                    | キッチン                   | PP3                         | 開発者                                                                      | 収納棚                                                                                  | 2008-01-25 12:00:41                                                                                                    |        |
|                       | 書斎                                                                                                    | リビングボード                                                                                                    | 書斎                     | PP4                         | 開発者                                                                      | 収納棚                                                                                  | 2008-01-25 12:00:34                                                                                                    |        |
|                       | DK-4                                                                                                    | リビングボード                                                                                                    | キッチン                   | PP4                         | 開発者                                                                      | 収納棚                                                                                  | 2008-01-25 11:49:34                                                                                                    |        |
|                       | ダイニングキッチン                                                                                                    | リビングボード                                                                                                    | キッチン                   | PP3                         | 開発者                                                                      | 収納棚                                                                                  | 2008-01-25 11:49:27                                                                                                    |        |
|                       | 書斎                                                                                                    | リビングボード                                                                                                    | 書斎                     | PP4                         | 開発者                                                                      | 収納棚                                                                                  | 2008-01-25 11:49:20                                                                                                    |        |
|                       | 1:92<br>こですべ<br>File<br>File<br>File<br>File<br>File<br>「国」<br>「国」<br>「国」<br>「国」<br>「国」<br>「国」<br>「国」<br>「国」 | : リビングボード     : マレングボード     : マーズン     : Set     : U     : ビングボード     : WM     : E     : E     : U     : Set     : I     : U     : C     : I     : I |                        | 1: ソビングボード     新型2: < 5 ペズン | 1: ソビングボード       第編2: くずべてン         ************************************ | 1: 9ビングホード       第編2: < 5 x T >         (すべて >       9 # 2: < 5 x T >         (すべて > | 1: ソビングボード       チリロン・グボード       チリロン・グボード       チリロン・グボード       チリロン・グボード       チリロン・グボード       チリロン・グボード       キリロン・グボード       キリロン・グボード       マリロン・グボード       マリロン・グェード       マリロン・グェード       マリロン・グェー       マリロン・グェード       マリロン・ビード |        |

## 03 [分類3] を選択する

さらに [分類2] に「キッチン」が登録されているドキュメントのみに絞り込まれました。続いて [分類2] を選択します。

|   | 分類  | 1:98                            | ングボード     | 分類2:キッチン              | ,                      |                              |                   | 分類3:<               | すべて>                |                       |
|---|-----|---------------------------------|-----------|-----------------------|------------------------|------------------------------|-------------------|---------------------|---------------------|-----------------------|
|   | • • | くすべ<br><b>リビン</b><br>食器棚<br>勿入れ |           | ・<すべて<br>・キッチン<br>・書斎 | >                      |                              |                   | ・くす<br>・PP3<br>・PP4 | ~~><br>]            | [分類3]で「PP4」<br>を選択します |
|   | 8   | 検索                              | 結果一覧      | 3                     | 葺択されている分<br>読売結果は 6 件表 | ■類リビング<br>5ります。 <del>1</del> | 「ボード/キ・<br>:のうち6件 | ッチン/くす<br>を表示してい    | べて><br>ます。          |                       |
|   | No. | File                            | Title     | 分類1                   | 分類2                    | 分類3                          | 担当                | Project             | 更新日                 |                       |
|   | 1   |                                 | DK-4      | リビングボード               | キッチン                   | PP4                          | 開発者               | 収納棚                 | 2008-01-25 12:04:38 |                       |
|   | 2   |                                 | ダイニングキッチン | リビングボード               | キッチン                   | PP3                          | 開発者               | 収納棚                 | 2008-01-25 12:04:31 |                       |
|   | 3   |                                 | DK-4      | リビングボード               | キッチン                   | PP4                          | 開発者               | 収納棚                 | 2008-01-25 12:00:49 |                       |
|   | 4   | à                               | ダイニングキッチン | リビングボード               | キッチン                   | PP3                          | 開発者               | 収納棚                 | 2008-01-25 12:00:41 |                       |
|   | 5   |                                 | DK-4      | リビングボード               | キッチン                   | PP4                          | 開発者               | 収納棚                 | 2008-01-25 11:49:34 |                       |
|   | 6   |                                 | ダイニングキッチン | リビングボード               | キッチン                   | PP3                          | 開発者               | 収納棚                 | 2008-01-25 11:49:27 |                       |
| 1 |     |                                 |           |                       |                        |                              |                   |                     |                     |                       |

## 04 絞り込みが完了した

[検索結果一覧]には、[分類1]~[分類3]で選択した分類名に該当するドキュメントが表示されました。

| #爾!!: U=27#_ド<br>· くすべて><br>· リビングポード |      |                       |                             | ☆類2:キッチン<br>・<すべて><br>・キッチン<br>・書斎 | >                |                           |                       | ☆類3:PP4<br>・<すべて><br>・PP3<br>・PP4                 |  |  |  |  |
|---------------------------------------|------|-----------------------|-----------------------------|------------------------------------|------------------|---------------------------|-----------------------|---------------------------------------------------|--|--|--|--|
| 9                                     | 検索結長 | 果一覧                   |                             | 検索                                 | 選択されてい<br>結果は3件2 | る分類リビン?<br>あります。その<br>4日业 | グボード/キッ<br>うち3件を表     | チン/PP4<br>示しています。                                 |  |  |  |  |
| No.                                   | File | Title                 | 万刻ー                         | 7J 981 Z                           | JJ XH J          | 개브크                       | Project               | 更新日                                               |  |  |  |  |
| No.<br>1                              | File | Title<br>DK-4         | カ頭」<br>リビングボード              | キッチン                               | PP4              | 開発者                       | Project<br>収納棚        | 更新日<br>2008-01-25 12:04:38                        |  |  |  |  |
| No.<br>1<br>2                         | File | Title<br>DK-4<br>DK-4 | ファ朝 I<br>リビングボード<br>リビングボード | +ッチン<br>キッチン                       | PP4<br>PP4       | 開発者開発者                    | Project<br>収納棚<br>収納棚 | 更新日<br>2008-01-25 12:04:38<br>2008-01-25 12:00:49 |  |  |  |  |

# 2-4 全文検索

「メニュー」画面の [全文検索] ボタンの左側にある入力欄に文字列を入力してボタンをクリックすると、全文検 索が行われます。全文検索は入力した文字列が含まれるドキュメントを検索します。

#### ●全文検索をする

全文検索をするには、①に文字列を入力して②をクリックします。 すると、「全文検索結果」画面(下画面)が表示され、入力された文 字列に合致するドキュメントが ◎に表示されます。

#### MEMO 全文検索の検索対象

全文検索の検索対象になる項目は下記のとおりです。

- ●日付1・日付2

また、VectorWorksプラグインを組み込むことで、 図面上に配置された文字列も検索対象になります。

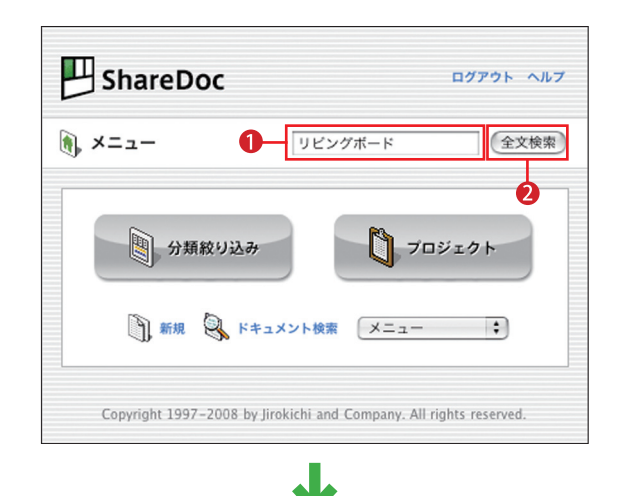

| N.C. | 3    | 全文検       | 索結果                                | (), ×=:                  | 1- 🕘 🕅      | 夜り込み 🌘    | F#1X7F   | 検索   | <b>)</b> <del>##</del>  | ×=                     |
|------|------|-----------|------------------------------------|--------------------------|-------------|-----------|----------|------|-------------------------|------------------------|
| [    | 8 件( | のうち 8     | 件を表示しています。                         |                          |             |           | 91       | ニングフ | К— К                    | 全文検索                   |
| 1    | No.  | 添付        | 文書名                                | URL                      | 分類1         | 分類2       | 分類3      | 担当   | プロジェ<br>クト              | 更新日                    |
| :    | L    |           | サンルーム                              | http://www.jirokichi.jp/ | リビング<br>ボード | サン<br>ルーム | PP2      | 開発者  | 収納棚A                    | 2008/04/02<br>14:40:24 |
| - 4  | 2    |           | ShareDoc素材                         | http://www.jirokichi.jp/ | リビング<br>ボード | その他       | ShareDoc | 管理者  | プロ<br>ジェク<br>トC         | 2008/04/02<br>14:40:05 |
|      | 3    |           | DK-2                               | http://www.jirokichi.jp/ | リビング<br>ボード | キッチン      | PP4      | 開発者  | 収納棚A                    | 2008/04/02<br>14:30:57 |
| 4    | 1    | ß         | 洗面-1                               |                          | リビング<br>ボード | 洗面        | その他      | 管理者  | プロ<br>ジェク<br>ト <b>A</b> | 2008/04/02<br>14:30:39 |
| 0.   | 5    | ß         | 洗面データ                              |                          | リビング<br>ボード | 洗面        | その他      | 矢島   | プロ<br>ジェク<br>トA         | 2008/04/02<br>13:47:39 |
| 6    | 5    | ß         | ダイニングキッチン                          | http://www.jirokichi.jp/ | リビング<br>ボード | キッチン      | PP3      | 開発者  | TTP-9                   | 2008/03/23<br>01:12:02 |
|      | 7    | <u></u> , | DK-1                               |                          | リビング<br>ボード | キッチ<br>ン  | PP4      | 管理者  | 収納棚A                    | 2008/03/2<br>11:13:46  |
| 8    | 3    | R         | M-08 DK-3 (M-07)<br>_v12_v2008.vwx | http://www.jirokichi.jp/ | リビング<br>ボード | キッチン      | PP3      | 開発   | 収納棚A                    | 2008/03/18<br>13:51:30 |

| 「リビングボード」 | という文字列 | 」を検 |
|-----------|--------|-----|
| 索条件として全文  | 検索を行い、 | 検索  |
| 結果が表示された  |        |     |

# 2-5 プロジェクト一覧

「メニュー」画面で [プロジェクト] をクリックすると、「プロジェクト一覧」 画面が表示されます。この画面では、 ドキュメントに設定したプロジェクトごとにドキュメントを表示できます。

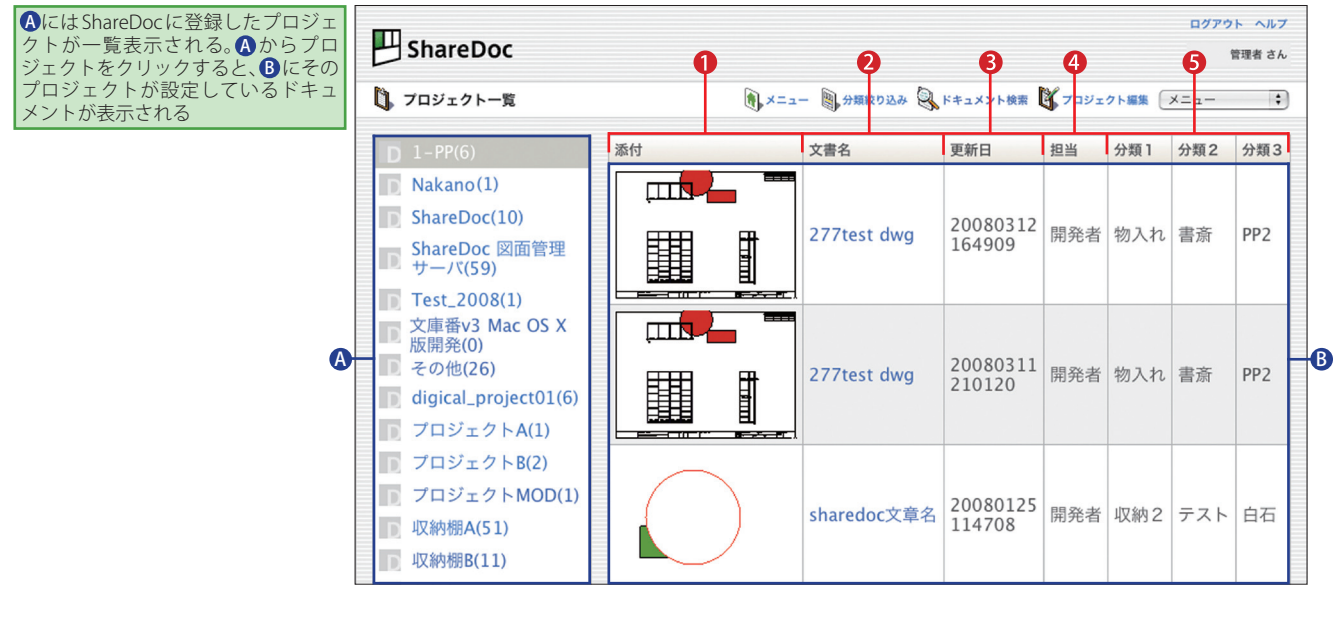

1[添付]

VectorWorksファイルのプレビュー(オプション)が表示されます

2[文書名]

ドキュメント名(文書名)が表示されます

#### 3[更新日]

最後に保存した日時が表示されます
④[担当]
ドキュメントに設定した担当者名が表示されます
⑤[分類1]~[分類3]
ドキュメントに設定した分類名が表示されます

#### ●ドキュメントの詳細情報を確認する

上の画面の<sup>®</sup>に表示したドキュメントの文書名をクリックすると、クリックしたドキュメントの「ドキュメント詳細」画面が表示されます。ここからドキュメントの詳細情報を確認できます。また、ドキュメントの情報を編集することができます。

| 「ドキュメント詳細」画面は、そのド<br>キュメントの情報をすべて確認する<br>ことができる。ドキュメントを更新す<br>る場合は●を、削除する場合は●を<br>クリックする | Shar                    | eDoc<br>ント詳細        | <b>●</b><br>(別じる) 削除     |                                                                                                    |       | ヘルプ<br>管理者 さん                                                                            |
|------------------------------------------------------------------------------------------|-------------------------|---------------------|--------------------------|----------------------------------------------------------------------------------------------------|-------|------------------------------------------------------------------------------------------|
|                                                                                          | 分類1<br>リビングボー<br>リビングボー | ч<br>•              | 分類2<br>キッチン<br>キッチン<br>・ | 分類3<br>PP4<br>PP4 ↓                                                                                           | 文書名   | DK-2           作成:         2008/03/11 16:32:51           更新:         2008/03/25 11:15:15 |
|                                                                                          | プロジェクト                  | 収納棚A<br>収納棚A        | \$                       |                                                                                                    |       | 最終確認: 2008/03/25 11:15:15<br>日付1: 20071210 [YYYYMMDD]<br>日付2: 20101231 [YYYYMMDD]        |
|                                                                                          | URL<br>本文               | <br>http://www.jiro | kichi.jp/                | 60)                                                                                                    | 包担当   | 指定なし     ・       開発者     -                                                               |
|                                                                                          | 添付                      |                     |                          | A                                                                                                    | 2-1   | MacBookPro Parallels<br>Windows XP                                                       |
|                                                                                          |                         |                     | +                        | <ul> <li>ファイルを選択</li> <li>ファイルが選</li> <li>ダウンロード</li> <li>チェックアウ</li> <li>ファイルを選択</li> <li>ファイルを選択</li> </ul> | ていません | (最大256MB)                                                                                |
|                                                                                          |                         | 2008/03/21 18:      | キッナン_v12.mcd             | チェックアウト後は速やかに<br>ダウンロード チェックアウ                                                                                | チェックイ | ンしてください。                                                                                 |

# 2-6 新規ドキュメント登録

「メニュー」画面や「プロジェクトー覧」画面で[新規]をクリックすると、「新規ドキュメント」画面が表示されます。 この画面で新しいドキュメントを登録します。

| *が付いている項目が、[全文検索]<br>の検索対象となっている。これらの<br>項目に設定した情報が、全文検索を<br>するときの文字列になる | Share 新規ドキュ       | Doc<br>メント 〔          | A<br>2録 リセット           | <b>0</b> * <sup>()</sup> ×=== | - 🕘 分類絞り)                  | X# 🕄 K              | へ<br>管理者<br>キュメント検索 (メニュー                                               | 、ルプ<br>さん   |
|--------------------------------------------------------------------------|-------------------|-----------------------|------------------------|-------------------------------|----------------------------|---------------------|-------------------------------------------------------------------------|-------------|
|                                                                          | 分類1<br>その他<br>その他 | ;                     | 分類2<br>その他<br>その他<br>↓ | 分類3<br>その他<br>その他             | ;                          | 文書名<br>7<br>日付<br>8 | タイトル未設定           日付1:         [YYYYMM]           日付2:         [YYYYMM] | DD]<br>IDD] |
|                                                                          | 709171            | その他<br>その他            | :                      |                               |                            | 色<br>9<br>担当<br>10  | その他         ・           管理者                                             |             |
|                                                                          |                   |                       |                        | (0)                           |                            | Û                   | ĥ                                                                       |             |
|                                                                          | 添付<br>6           |                       |                        | <b>ファイルを選</b><br>ダウンロード       | R ファイルが<br>チェックア           | 選ていま<br>'ウト         | <sub>せん</sub> (最大256MB)                                                 | 1           |
|                                                                          |                   | 001<br>2008/04/07 21: | 食堂_v12.mcd             | ファイルを選<br>チェックアウ<br>ダウンロード    | R ファイルが<br>ト後は速やか<br>チェックア | 選…ていま<br>にチェッ<br>ウト | せん<br>クインしてください。                                                        |             |

#### ●ドキュメントを登録する

ドキュメントを登録するには、 ①~ ①のうち、必要な項目を設定して、 [登録] ボタン ( ④) をクリックします。

#### ●[分類1]~[分類3]

登録済みの分類をリストから選択します。また、新しい分類 を登録することもできます

#### 2[プロジェクト]

登録済みのプロジェクトをリストから選択します。また、新 しいプロジェクトを登録することもできます

#### ⑧[キーワード]

ドキュメントを連想させるキーワードを設定できます。カンマ(,)で単語を区切ることで複数のキーワードを設定することが可能です

#### 4 [URL]

URLを入力します。[GO]ボタンをクリックすると、入力した URLのページがブラウザで開きます

#### 6[本文]

ドキュメントの説明文などを入力できます

#### MEMO [チェックアウト] ボタンについて

添付ファイルが編集中であることを他のユーザに伝えたい ときは、[チェックアウト]ボタンを使います。このボタンを クリックすると、クリック(チェックアウト)をしたユーザ名 が[チェックアウト]ボタンの上に表示されます。これにより、

#### 6[添付]

ドキュメントにファイルをアップロードします。アップロー ドしたファイルは [ダウンロード] ボタンと [チェックアウ ト] ボタンからダウンロードできます

#### 7[文書名]

ドキュメントの名前を設定します

#### 8[日付]

任意の日付を入力します(通常は、[日付1]に添付ファイルの 作成日、[日付2]に添付ファイルの更新日を入力します)

#### 9[色]

ドキュメントの一覧画面で表示される色を設定できます ①[担当]
ドキュメントの担当者名を入力します
①[ノート]

メモなどを入力できます

同じファイルを同時に編集してしまうことを防止できます。 チェックアウトを解除(チェックイン)するには、チェックア ウトしたユーザが、そのファイルを再びアップロードします。

# 2-7 ドキュメント検索

「メニュー」画面や「プロジェクト一覧」画面などから [ドキュメント検索] をクリックすると、「ドキュメント検索」 画面が表示されます。この画面では、各情報を検索条件に設定して検索を行うことができます。

| 分類1         分類2         分類3           〈すべて> ・         〈すべて> ・         〈すべて> ・                             | 文書名<br>6                       |                                     |   |
|----------------------------------------------------------------------------------------------------|--------------------------------|-------------------------------------|---|
| <pre>&lt; &lt; &gt; &lt; &lt; &gt; &lt; &lt; &gt; &lt; &lt; &lt; &lt; &lt; &lt; &lt; &lt; &lt; &lt;</pre> |                                |                                     |   |
| 709x7h <\$#~T> ;<br>2<br>4-7-k<br>3<br>URL                                                                |                                | 作成:<br>更新:<br>最終確認:<br>日付1:<br>日付2: | ~ |
| <b>*</b><br><b>5</b>                                                                                      | €<br>8<br>∄≝<br>9<br>∕-⊦<br>10 | <>>                                 |   |

#### ●ドキュメントを検索する

ドキュメントを検索するには、 ①~ ⑩から検索条件にする項目を指定して、 [検索] ボタン ( ( ) をクリックします。

#### 0[分類1]~[分類3]

検索するドキュメントの分類を選択します

#### 2[プロジェクト]

検索するドキュメントのプロジェクトを選択します

#### ③[キーワード]

検索するドキュメントのキーワードを指定します。カンマ (,)で単語を区切ることで、複数のキーワードを設定するこ とが可能です

#### 4 [URL]

検索するドキュメントに設定されているURLの一部を指定 します

#### 6[本文]

検索するドキュメントの本文に入力されているテキストの 一部を指定します

#### 6[文書名]

検索するドキュメントの文書名を指定します ⑦[日付]
それぞれ任意の期間を検索条件として指定します

## 8[色]

検索するドキュメントの色を選択します

#### ❷[担当]

検索するドキュメントの担当を指定します

#### ●[ノート]

検索するドキュメントのノートに入力されているテキストの 一部を指定します

# 2-8 分類編集

メニューリストの [分類編集] を選択すると、「分類編集」画面が表示されます。この画面で分類の追加/編集/ 削除を行います。

#### ●分類を追加する

分類を追加するには、**①**に分類名を入力して **②**をクリックします。

#### ●分類を編集/削除する

分類を編集するには、 <sup>(▲)</sup>から編集したい分類名 をクリックします。すると、「変更/削除」画面 (下画面)が表示されます。分類名を変更する場 合は<sup>(3)</sup>に新しい分類名を入力して<sup>(4)</sup>をクリッ クします。分類を削除したい場合は<sup>(5)</sup>をクリッ クします。

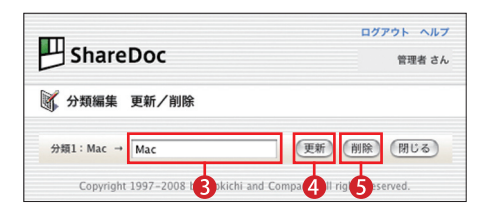

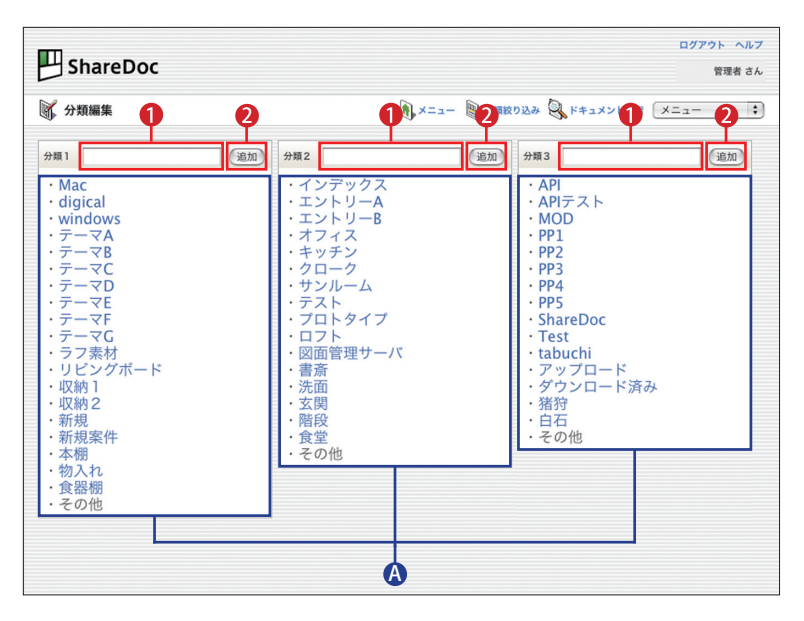

# 2-9 プロジェクト編集

メニューリストの[プロジェクト編集]を選択すると、「プロジェクト編集」画面が表示されます。この画面でプ ロジェクトの追加/編集/削除を行います。

#### ●プロジェクトを追加する

プロジェクトを追加するには、①をクリックします。すると、「追加」 画面が表示されるので、②の入力欄にプロジェクト名を入力して、③ をクリックします。

#### ●プロジェクトを編集する

| ShareDoc                               | ログアウト ヘルプ<br>管理者 さん      |
|----------------------------------------|--------------------------|
| 🐧 プロジェクト編集 更新/削除 🛛 4                   |                          |
| プロジェクト:プロジェクトA → プロジェクトA               |                          |
| アイコン: ファイルを選択 ファイル…ません                 |                          |
| *アイコンは幅20px 度20pxの大きさの、gif,png.jpgフ    | ァイルが使用できます。              |
| (更新) (削除) (閉じる)                        | )                        |
| Copyright 1997-2006 Jirok 7 and Compar | ıy. All rights reserved. |

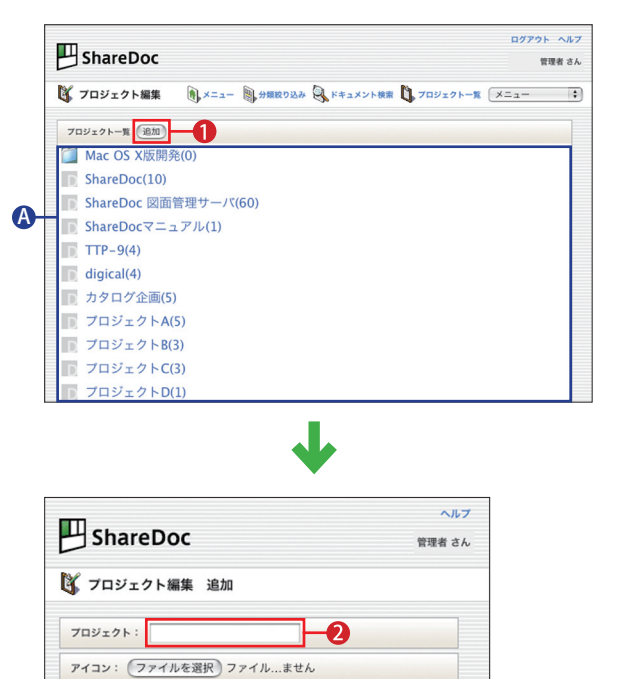

\*アイコンは編20px 識20pxの大きさの、gif,png,pgファイルが使用できます。 3 (追加) 閉じる Copyright 1997-2008 by Jirokichi and Company, All rights reserved.

# 2-10 ユーザ編集

メニューリストから [カラー編集] を選択すると、「カラー編集」画面が表示されます。この画面でドキュメント につける色の追加/編集/削除を行います。色をつけることで、「重要」「チェック済み」などの情報を見てわか るようになります。

#### ●色を追加する

色を追加するには、**①**をクリックします。すると、「追加」画面が表示 されるので、**②**に色につける情報を入力し、**③**から色の名前を選択して、 **④**をクリックします。

#### ●色を編集/削除する

色の編集を行うには、 ④から任意の色を選択します。すると、「更新/ 削除」画面(下画面)が表示されます。色につける情報を変更する場合 は⑤に新しい情報を入力し、 ⑦をクリックします。分類を削除する 場合は⑤をクリックします。色を変更する場合は、 ⑥から色の名前 を選択して ⑦をクリックします。

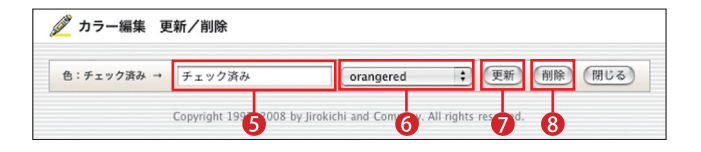

# UT791 ~NJT ShareDoc TR# 8. ♪ カラー編集 ● パーー ・ OK ・ OK ・ OK ・ OK ・ OK ・ OK ・ OK ・ OK ・ OK ・ OK ・ OK ・ OK ・ OK ・ OK ・ OK ・ OK ・ OK ・ OK ・ OK ・ OK ・ OK ・ OK ・ OK ・ OK ・ OK ・ OK ・ OK ・ OK ・ OK ・ OK ・ OK ・ OK ・ OK ・ OK ・ OK ・ OK ・ OK ・ OK ・ OK ・ OK ・ OK ・ OK ・ OK ・ OK ・ OK ・ OK <

# 2-11 ユーザ編集

メニューリストの[ユーザ編集]を選択すると、「ユーザ編集」画面が表示されます。この画面でユーザの追加/編集/削除を行います。なお、管理者権限をもたない一般のユーザは、自分のアカウント情報のみ変更できます。

#### ●ユーザを追加する

ユーザを追加するには、①をクリックします。すると、「追加」 画面が表示されるので、②の情報を設定し、③をクリックします。

#### ●アカウント情報を編集/削除する

アカウント情報を編集するには、④から編集するユーザ名をク リックします。すると、「更新/削除」画面が表示されます(下 画面)。パスワードや表示名の変更をする場合は、④に新しいパ スワードや表示名を入力して⑤をクリックします。アカウント情 報を削除する場合は、⑤をクリックします。

|        | reDoc 管颈  | ヘルプ<br>諸 さん |
|--------|-----------|-------------|
| ユーザ    | 編集 更新/削除  |             |
| ユーザ名:  | tabuchi   |             |
| パスワード: | tabuchigo |             |
| 表示名:   | 田淵 4      |             |
| 並び順:   | 0         |             |
| 権限:    | ── 管理者    |             |
|        | 更新 削除 閉じる |             |

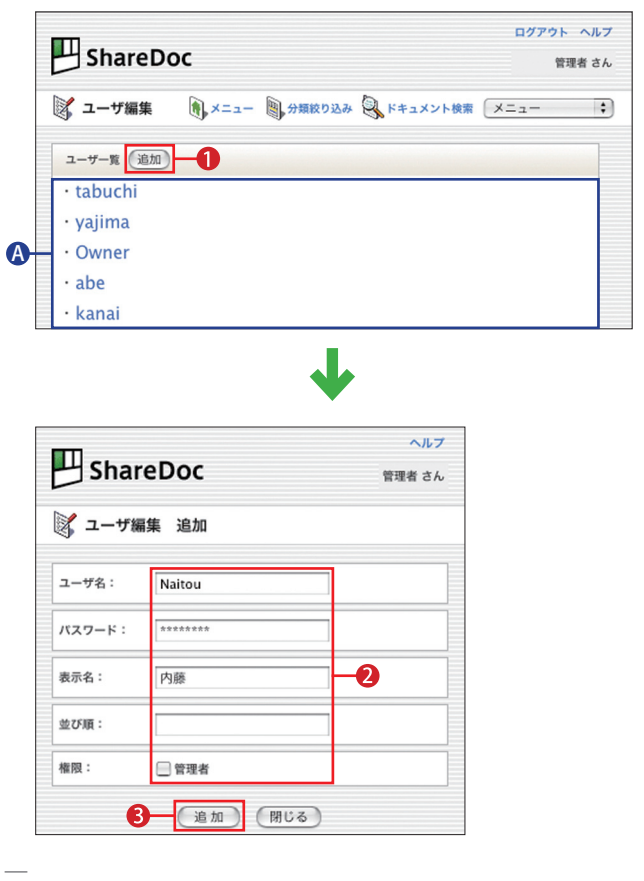

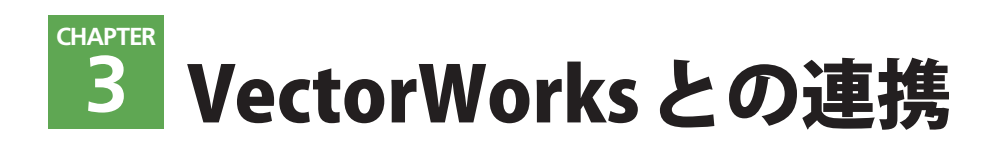

# 3-1 [全文検索] でドキュメントを探す

VectorWorks プラグインを組み込んでShareDoc にアップロードされたVectorWorksファイルは、「全文検索」から図面上に配置した文字列を文字列としてドキュメントを探すことができます。

01 キーワードを入力する

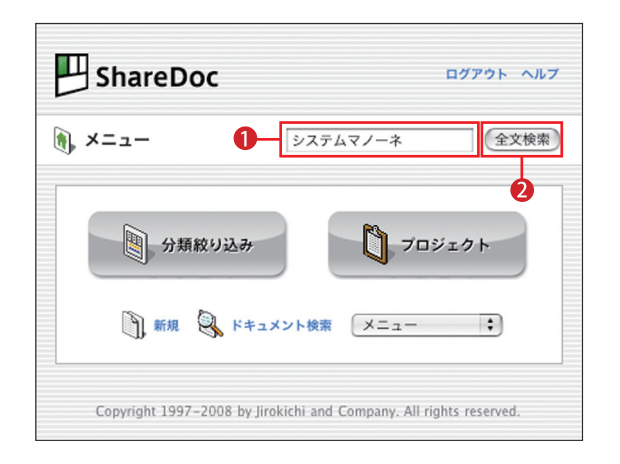

●にVectorWorksファイルの図面上に配置した文字列(文字列)を入力して、

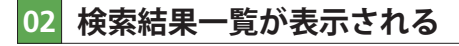

|   |     | Sha   | areDoc     |                          |             |           |          |     |                 | ログアウト ヘル<br>管理者 さ      |
|---|-----|-------|------------|--------------------------|-------------|-----------|----------|-----|-----------------|------------------------|
|   | 9   | 全文検   | 索結果        | (n), ×=:                 | 1- 🖲 9MI    | ROIDA (   | ×#1××    | 秋東  | ) <b>**</b>     | ×==- :                 |
|   | 8件  | のうち 8 | 件を表示しています。 | システムマノーネ 金文              |             |           |          |     |                 |                        |
|   | No. | 添付    | 文書名        | URL 分類                   |             |           |          | 担当  | プロジェ<br>クト      | 更新日                    |
|   | 1   |       | サンルーム      | http://www.jirokichi.jp/ | リビング<br>ボード | サン<br>ルーム | PP2      | 開発者 | 収納棚A            | 2008/04/02<br>14:40:24 |
|   | 2   |       | ShareDoc素材 | http://www.jirokichi.jp/ | リビング<br>ボード | その他       | ShareDoc | 管理者 | プロ<br>ジェク<br>トC | 2008/04/02<br>14:40:05 |
|   | 3   |       | DK-2       | http://www.jirokichi.jp/ | リビング<br>ボード | キッチ<br>ン  | PP4      | 開発者 | 収納棚A            | 2008/04/0<br>14:30:57  |
| Η | 4   | ß     | 洗面-1       |                          | リビング<br>ボード | 洗面        | その他      | 管理者 | プロ<br>ジェク<br>トA | 2008/04/0<br>14:30:39  |
|   | 5   | ß     | 洗面データ      |                          | リビング<br>ボード | 洗面        | その他      | 矢島  | プロ<br>ジェク<br>トA | 2008/04/0<br>13:47:39  |
|   | 6   | B     | ダイニングキッチン  | http://www.jirokichi.jp/ | リビング<br>ボード | キッチン      | PP3      | 開発者 | TTP-9           | 2008/03/2<br>01:12:02  |
|   | 7   |       | DK-1       |                          | リビング<br>ボード | キッチン      | PP4      | 管理考 | 収納棚A            | 2008/03/2<br>11:13:46  |

入力された文字列に合致するドキュメントが、②に表示されます。ドキュメントを開いてファイルをダウンロードし、 図面を確認してみましょう。

03 ファイルをダウンロードする

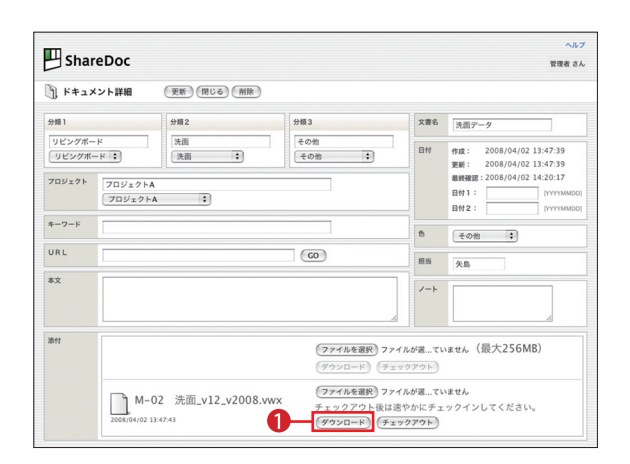

クリックした文書名の「ドキュメント詳細」画面が表示されます。①をクリックして、ファイルをダウンロードします。

04 ファイルを確認する

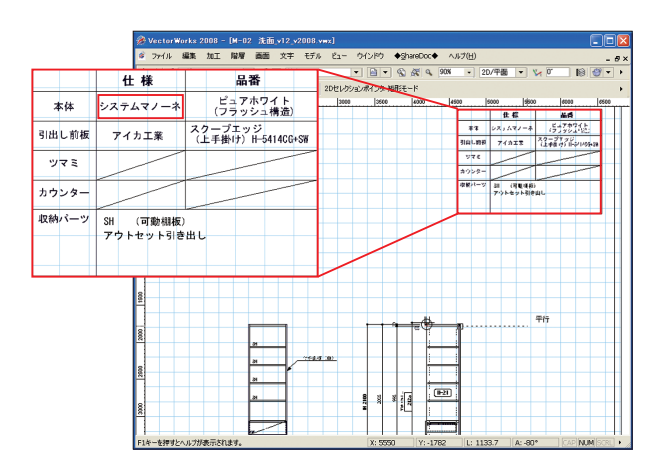

ダウンロードをしたファイルを開くと、全文検索で指定した文字列が確認できます。

# 3-2 ファイルをShareDocにアップロードする

VectorWorksのプラグインを組み込めば、Webブラウザを立ち上げずに直接VectorWorksからファイルをアップ ロードできます。(ここでは、Windows XPを使って解説しています)

## 01 VectorWorks を起動する

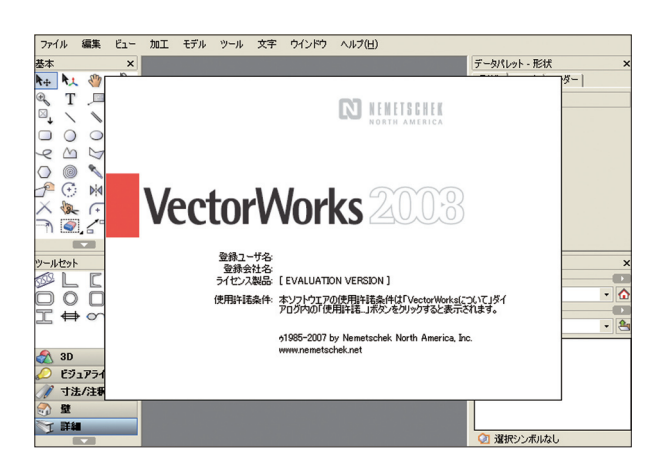

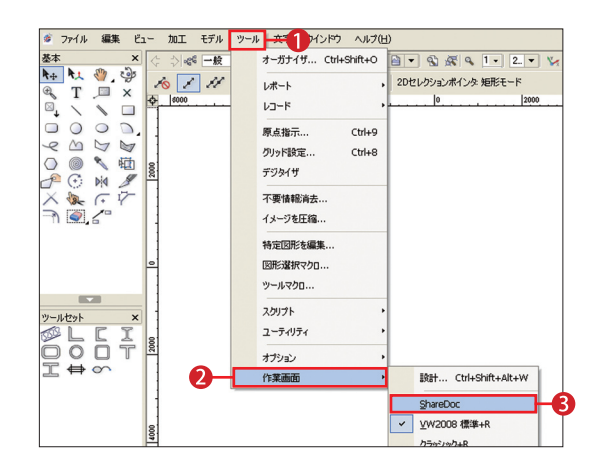

02 メニューバーに [ShareDoc] を表示する

[ツール]メニュー(①)から[作業画面](2)を選び、[Share Doc](3)をクリックします。

## 04 ドキュメントの情報を設定する

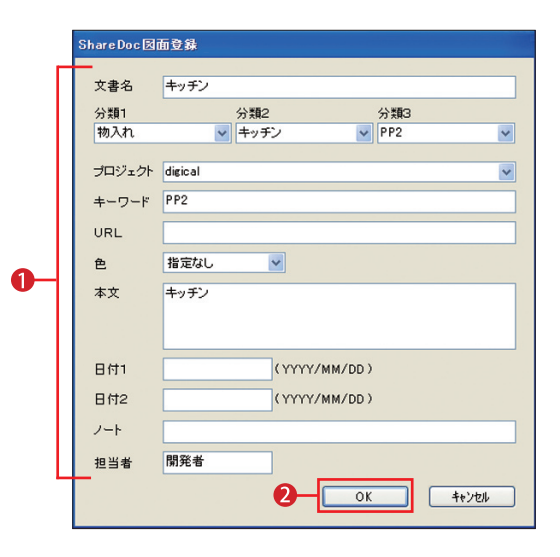

ドキュメントの情報を設定するウインドウが表示されます。**1**の各情報を設定し、**2**をクリックします。

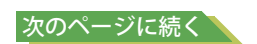

© ファイル 編集 加工 階層 画面 文字 モデル ビュー 🌓 → ➡ShareDoc◆ ヘルプ(H ¢ )。66 一般 ▼ 🛞 🖸 納助 ShareDoc図面登録... 2 · 2D/4 10 📝 21 🚉 🔲 🗭 約7 📑 20セレがションポインタ 短形モ 1000 \$ 8 A- 2012-0-4 1 # 164 1000 - 6 X F I 2000 (man 3000

4000

\$000

ShareDoc にアップロードするファイルを開きます(作成 中のファイルをアップロードする場合、アップロードする 前に保存をしてください)。[◆ShareDoc◆]メニュー(①) から [ShareDoc 図面登録](2) をクリックします。

112 4.....

1 8095

-0.00.025

## 03 アップロードするファイルを開く

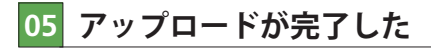

| 5    | ぎ ファイル | 編集   | 加工              | 階層 | 画面     | 文字       | モデル        | Ľı−           | ウインドウ         | ♦St                                     | areDoc4    |     | ルプ(日)  |       |       |    |     |
|------|--------|------|-----------------|----|--------|----------|------------|---------------|---------------|-----------------------------------------|------------|-----|--------|-------|-------|----|-----|
| ŀ    | ¢ \$ @ | 一般   |                 | -  | 8      | - 納ま     | en         |               | - 🖹 -         | •                                       | <b>R</b> 9 | 50% | •      | 2D/平面 | •     | ¥, | 0*  |
|      | 10 1   | 11   | <b></b> î       |    | P      | 2        | <b>H</b> t | 2Dセレクジ        | ノヨンボインダ       | 矩形モ                                     | - <b>ド</b> |     |        |       |       |    |     |
| ł    | »      | 4000 | 300             |    | 2000   |          | 1000       | 0             |               | 000                                     | 2000       |     | 3000   | 4     | 000 . |    | 500 |
| 1000 | 0001   | WPR  | 414 <b>9</b> 44 |    | 7      |          |            |               |               |                                         |            |     |        |       |       | 4. | 5.0 |
|      | 2      |      |                 |    |        |          | Share D    | en            | <u>.</u>      | 1                                       |            |     |        |       |       |    |     |
| 1000 |        | 2 va |                 |    |        | -        | ٩          | アップロ          | Iードが完了し<br>)K | ました。                                    |            | 14  |        |       |       |    | - · |
| 2000 |        |      |                 |    | -<br>1 |          | X          | 2             |               |                                         |            |     |        |       |       |    | 10  |
| 2000 | 1      | 8 .  |                 |    |        |          |            |               |               | ,,,,,,,,,,,,,,,,,,,,,,,,,,,,,,,,,,,,,,, |            | 1   | (T-70) |       |       |    | 10  |
| 1007 |        |      | ]   ]           |    | -      | )        |            | 3) (*****<br> | 1.e           |                                         | . [~]      |     |        |       |       |    | -   |
| 000  | 0000   |      |                 |    |        | <u> </u> |            | _             |               |                                         |            |     |        |       |       |    |     |

自動的にファイルのアップロードが始まります。[アップ ロードが完了しました。]というメッセージが表示された らアップロード完了です。ドキュメントが作成されている か確認をしましょう。手順6に進みます。

07 [プロジェクト] をクリックする

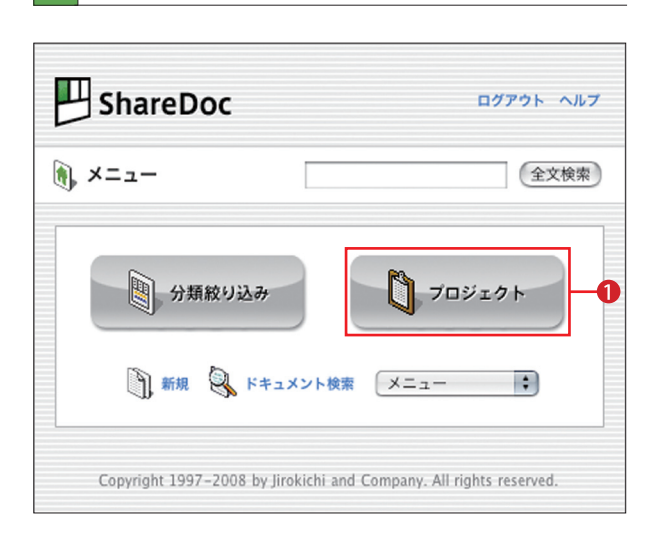

「メニュー」画面に移動したら、[プロジェクト](①)を クリックします。

## 06 ShareDocにログインする

| B      | ShareDoc NJU2 |                                       |          |  |  |  |  |  |
|--------|---------------|---------------------------------------|----------|--|--|--|--|--|
| ログ     | イン            |                                       |          |  |  |  |  |  |
|        | ユーザ名          | user                                  | -0       |  |  |  |  |  |
|        | パスワード         | •••••                                 |          |  |  |  |  |  |
| Convri | abt 1997_2008 |                                       | econord  |  |  |  |  |  |
| Соруп  | gnt 1997-2008 | by provient and company. All rights r | eserved. |  |  |  |  |  |

Webブラウザを起動してShareDocの「ログイン」画面に 移動します。①にユーザ名とパスワードを入力し、②をク リックします。

## 08 アップロードしたファイルを確認する

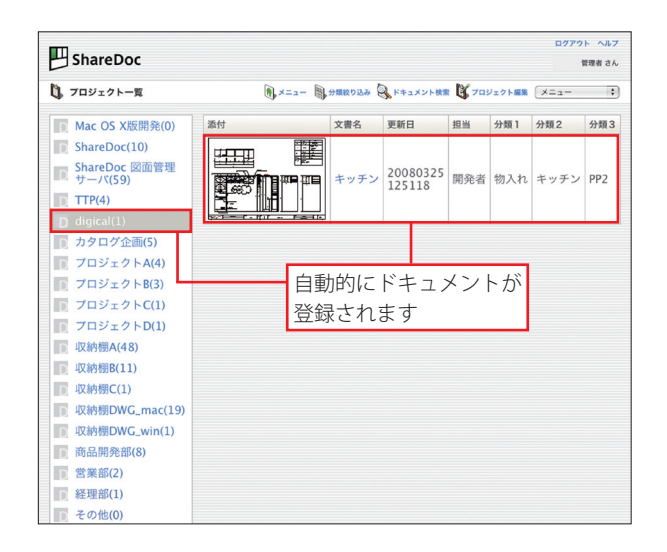

「プロジェクト一覧」画面に移動したら、VectorWorks上 で設定した情報 (手順4) が反映されたドキュメントがアッ プロードされているか確認します。

## 一商品内容、本ガイドに関するお問い合わせ先―

#### 株式会社 治郎吉商店

〒251-0025 神奈川県藤沢市鵠沼石上2-5-1 丸生ビル3階 電話:0466-54-6221 / FAX:0466-54-623 メールアドレス:jirosales@jirokichi.jp 担当:白石

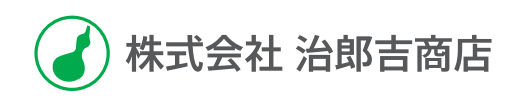

#### ShareDoc 利用ガイド

2008年4月15日 発行

制作株式会社 デジカル発行元株式会社 治郎吉商店

©2008 Jirokichi Corporation.All Rights Reserved.